# Cataloging

## III การลงรายการบรรณานุกรมสื่อโสตทัศนวัสดุ

## การสร้างระเบียนใหม่ ทำได้หลายลักษณะดังนี้

### 1. การสร้างระเบียนใหม่จาก Template

1.1 เลือก **Open Template**จาก Cataloging menu หรือ เลือกที่ Icon แล้วเลือก Template ที่ต้องการ แล้วเลือกOK

| ALEPH Catalogin              | ng - Version 22 Library: TRU01 - TRU | I01 Bib for | Book (TRU01) Server: 172.16.56.19:6991 User: TANANYA                                      | _ 0 <u>_ x</u> _ |
|------------------------------|--------------------------------------|-------------|-------------------------------------------------------------------------------------------|------------------|
| ALEPH View C                 | taloging Items Edit Actions Edi      | it Text Red | cord Manager Remote *Services Help 🕜                                                      |                  |
| 10                           | Open Template                        | Ctrl+A      |                                                                                           |                  |
| BIB Sys No.                  | New Record                           |             |                                                                                           |                  |
| 10 0 8                       | Open Record on Local Drive           |             |                                                                                           |                  |
| C [1] functional             | Duplicate Record                     | Ctrl+N      |                                                                                           | 1                |
| (I) Parcona                  | View in Search                       |             |                                                                                           |                  |
| 🕀 [L] Items Lis              | View in Web OPAC                     | Ctrl+O      | A                                                                                         | New              |
| -[A] All Iter                | Open Acquisitions Record             |             |                                                                                           | Duplcate         |
| -[H] History                 | Open Serials Record                  |             |                                                                                           | Colute           |
| -[Z] Circula<br>-[S] Circ Si | Save on Local Drive                  |             |                                                                                           | Tasca            |
| [0] Objects (                | Save All on Local Drive              |             |                                                                                           | Label            |
| -[J] Object<br>(B) Bibliogra | Rename on Local Drive                |             |                                                                                           | global Changes   |
| -[1] Trigger L               | Create Template on Local Drive       | C           |                                                                                           | [ind/Changes     |
|                              | Save on Server and Local Drive       | Ctri+L      |                                                                                           | Correlated Vols  |
|                              | Lock Record                          |             |                                                                                           |                  |
|                              | Unlock Record                        |             |                                                                                           | Behresh          |
|                              | Delete New <sup>*</sup> Records      |             |                                                                                           | Add to Set       |
|                              | Off-line Cataloging                  |             |                                                                                           |                  |
|                              | Split Editor Mode                    |             | Filer Sort Options:                                                                       | <u> </u>         |
|                              | Overview Tree                        |             |                                                                                           |                  |
|                              | Activate Keyboard                    | Ctrl+K      | mation (1) 3. General Information (2) 4. Serial Information 5. Serial Levels 6. HOL Links | , â              |
|                              | Print                                | Ctrl+P      |                                                                                           |                  |
|                              | Records Navigation                   | Ctrl+G      |                                                                                           | A                |
|                              | Close Record                         |             |                                                                                           |                  |
|                              | Close All Records                    |             |                                                                                           |                  |
|                              |                                      |             | <i>a</i>                                                                                  | -                |
| ◆ □ □ Create                 | new record using a template.         |             |                                                                                           | 🔳 🧍 🛔 🏦 🖨 🔀      |
|                              |                                      |             | 🕐 🔲 🖋 👘 👘 👘                                                                               | () 12:55 PM      |

## 1.2 เลือก**vct.mrc(TRU01)**คลิกปุ่ม Open

| ALEPH Cataloging - Version 22                                                | 2 Library:                            | TRU01 - TRU01 Bib for Book (TRU01) Server:                                            | : 172.16.56.19:6991 User: TANANYA                                 |               |                                |
|------------------------------------------------------------------------------|---------------------------------------|---------------------------------------------------------------------------------------|-------------------------------------------------------------------|---------------|--------------------------------|
| List of TRU01's Templates                                                    | and Local                             | Actions Edit Text Record Manager Remo<br>Templates in Directory C:\AL500\catalog\temp | plate                                                             | 1             |                                |
| File Name                                                                    | Tag                                   | Data                                                                                  | Open                                                              |               | 8                              |
| gardner_series.mr *<br>c (TRU01)<br>0 manuscript.mrc<br>(TRU01)<br>0 (TRU01) | Library<br>System<br>Number<br>Format | LOCAL                                                                                 |                                                                   |               | A New                          |
| music.mrc (TRU01)<br>new_bk.mrc                                              | -<br>Catalog<br>er -                  | I                                                                                     |                                                                   |               | Dugicate                       |
| (TRU01)<br>se.mrc (TRU01)<br>-IQ serial mrc (TRU01)                          | LDR                                   | ^^^^ngm^a22^^^^aa^4500                                                                |                                                                   |               | Label                          |
| D Senarmic (TRU01)     Vct.mrc (TRU01)     video.mrc (TRU01)                 | 007<br>008                            | vzucairk^<br>^^^^vzucairk^<br>ha^d                                                    | Court                                                             |               | Global Changes<br>Bind/Changes |
| visual-material.mrc<br>(TRU01)                                               | 040                                   | SSaTRU<br>SSa SSb                                                                     | Help                                                              |               | Completed Vols                 |
|                                                                              |                                       |                                                                                       |                                                                   |               | Entresh                        |
|                                                                              |                                       | Filter bg Gear Filter                                                                 |                                                                   | Sert Options: |                                |
|                                                                              |                                       | 1. Item Display 2. General Information (1) 3. General Info                            | formation (2)   4. Serial Information   5. Serial Levels   6. HOL | unka          |                                |
|                                                                              |                                       |                                                                                       |                                                                   |               |                                |
|                                                                              |                                       |                                                                                       |                                                                   |               |                                |
|                                                                              |                                       |                                                                                       |                                                                   |               |                                |
|                                                                              |                                       |                                                                                       |                                                                   | 04 D          |                                |
|                                                                              | •                                     |                                                                                       | al                                                                |               | 1:34 PM                        |
|                                                                              | 9                                     | 💟 zynga 🗲 🛄 🔬                                                                         | 88°                                                               | EN (2)        | 2/8/201                        |

### 1.3 ระบบจะแสดง Workformของการลงรายการ Tagต่างๆ

| ALEPH Cataloging - Version 22                                                                       | Library: TRU01 - TRU01                                                                 | Bib for Book (TRU01) Server: 172.16.56.19:6991 User: TANANYA                                                                                                    |                 |
|----------------------------------------------------------------------------------------------------|----------------------------------------------------------------------------------------|----------------------------------------------------------------------------------------------------|-----------------|
| ALEPH View Cataloging Items                                                                         | s Edit Actions Edit Te                                                                 | kt Record Manager Remote *Services Help 🕜                                                                                                    |                 |
| ∑ → Libr                                                                                            | rary TRU01 - Format VM -                                                               | Local Record - NEW168.MRC                                                                                                    | 🔁 🐂 🕮 🗐 🖌 🗠 🖄 🐼 |
| 🗍 818 Sys No. 💌                                                                                     | >                                                                                      |                                                                                                    | 8 1             |
| B [C] [C] [C] [A]<br>C [R] Idit Records<br>□ [R] Idit Records<br>[1] Import Records<br>[7] Triggers | Leader<br>Phys.Descrip.<br>Fixed Data<br>Catal. Source<br>Local Call No.<br>Main Title | Image: Constraint of the second second sec |                 |
|                                                                                                    | Varying Title                                                                          | 246 3 a                                                                                                    |                 |
|                                                                                                    | Edition                                                                                |                                                                                                    |                 |
|                                                                                                    | Culton                                                                                 |                                                                                                    |                 |
|                                                                                                    | Imprint                                                                                | 260 <u>a</u> nyounna:                                                                                                    |                 |
|                                                                                                    | Physical Des.                                                                          | 300 225<br>a usitu :<br>4.8 fin                                                                                                    |                 |
|                                                                                                    | New Title<br>Form.Cont.Note                                                            | 449<br>505 a<br>                                                                                                    |                 |
|                                                                                                    | 1                                                                                      |                                                                                                    |                 |
|                                                                                                    | 1. Messages 2. Tag Inform                                                              | Gon   J. Browner   4. HOL MACONIA   J. Objects                                                                                                    | A Yew Related   |
|                                                                                                    |                                                                                        |                                                                                                    | ii ii           |
|                                                                                                    |                                                                                        |                                                                                                    | -               |
| <u>▲ a a</u>                                                                                        |                                                                                        |                                                                                                    |                 |
|                                                                                                    |                                                                                        |                                                                                                    |                 |
|                                                                                                    |                                                                                        |                                                                                                    | EN (2)          |

เลือกTag 800 เลือก Open Form จาก Menu

| ALEPH Cataloging - Version 22 Librar                                                                                                    | y: TRU01 - TRU01 Bib for B                                                                                                    | ook (TRU01) Server: 172.16.56.19:6991 User: TANA                                                                                                    | NYA                                                     |                                       |
|----------------------------------------------------------------------------------------------------|----------------------------------------------------------------------------------------------------|----------------------------------------------------------------------------------------------------|---------------------------------------------------------|---------------------------------------|
| ALEPH View Cataloging Items Ed                                                                                                    | lit Actions Edit Text Reco                                                                                                    | ord Manager Remote *Services Help ?                                                                                                    |                                                         |                                       |
| D Library T                                                                                                    | RU01 - Format VM - Local R                                                                                                    | ecord - NEW231.MRC                                                                                                    |                                                         |                                       |
| Barcode                                                                                                    |                                                                                                    |                                                                                                    |                                                         |                                       |
| Im         Im         Im         Im           Im         R1 (diff Records         Im         Im           Im         R1 (diff Records)         Im         Im           Im         Im         Im         Im         Im           Im         Im         Im         Im         Im         Im           Im         Im <td< th=""><th>Leader<br/>Phys. Descrip.<br/>Fixed Data<br/>Catal. Source<br/>Local Call No.<br/>Main Title<br/>Varying Title<br/>Edition<br/>Imprint<br/>Physical Des.</th><th>LDR</th><th>Ctri+F<br/>Ctri+E<br/>F3<br/>Ctri+F4<br/>Ctri+F4<br/>Ctri+F8</th><th>Ē</th></td<> | Leader<br>Phys. Descrip.<br>Fixed Data<br>Catal. Source<br>Local Call No.<br>Main Title<br>Varying Title<br>Edition<br>Imprint<br>Physical Des. | LDR                                                                                                    | Ctri+F<br>Ctri+E<br>F3<br>Ctri+F4<br>Ctri+F4<br>Ctri+F8 | Ē                                     |
|                                                                                                    | New Title<br>Form.Cont.Note                                                                                                    | 4- Check Field<br>Check Record                                                                                                    | Ctrl+W<br>Ctrl+U                                        |                                       |
|                                                                                                    | 1. Messaces 2. Tag Information                                                                                                    | Expand From Item Barcode<br>Sort Record<br>Fix Record<br>Derive New Record                                                                                            | Ctri+M                                                  |                                       |
|                                                                                                    |                                                                                                    | View Record's Catalogers<br>View Record History<br>Show RDA Toolidt<br>View Local Owner<br>Enter Text Mode<br>Preview Publication Schedule<br>Hangul Hanja Conversion | Ctrl+F12                                                | yew Related                           |
| • 0 0                                                                                                    | ]                                                                                                    |                                                                                                    |                                                         |                                       |
| 💿 🬔 📜 🔈                                                                                                    |                                                                                                    | ★ 455° ■ 1                                                                                                    |                                                         | EN 🗭 🐔 🔺 🏞 🏣 🌓 🏭 10:33 AM<br>2/9/2016 |

ระบบแสดง VISUAL MATERIALS ลงรายการบรรณานุกรมของสื่อที่ต้องการทำรายการ เรียบร้อยแล้ว เลือกOK และYes

| EPH View Cataloging Items Edit                                                                                                    | tActions EditText Record N                                                                                                    | fanager Remote *Services Help 🗹                                                                                                    |              |
|----------------------------------------------------------------------------------------------------|----------------------------------------------------------------------------------------------------|----------------------------------------------------------------------------------------------------|--------------|
| → VM System                                                                                                    | n No. 98611 พระพุทธเจ้ามห () Ye                                                                                                    | ar: 2558                                                                                                    |              |
| Barcode                                                                                                    | ••• →                                                                                                    |                                                                                                    |              |
| IDI 35 (A)           IDI 35 (A)           IRI Fell Records           * TRU03-9611 (MEV23.MRC)           TRU03-9611 (MEV23.MRC)           III Import Records           III Import Records           III TRU01-9811 (MEV23.MRC)           III TRU03-9811           - Collect's (No record available) | COUP Fixed lenerate (V2CUAL           Date entered on file (100 dS)           Expect lenerate (V2CUAL           Date entered on file (100 dS)           Expect lenerate (V2CUAL           Date of publication (15-17)           Place of publication (15-17)           Dundefined (22)           Undefined (22)           Dundefined (23-27)           Expense of insultanterial (23)           Varianterial (23)           Cataloging issurce (29) | MATERULS)  Type of date (96)  B Date 2 (11-19)  Ruming time for motion pictures and video recordings (18-2)  Target audience (22)  Government publication (28)  Target audience (20)  Government publication (28)  Checking the field reported warnings. Close anyway? | QK<br>Qroot  |
|                                                                                                    | A. Massages   2. Tag Information   3.                                                                                                    | Yes No                                                                                                    |              |
|                                                                                                    |                                                                                                    | Doc Validation Error                                                                                                    |              |
|                                                                                                    | ?                                                                                                    | 008/29: invalid value 0.                                                                                                    | ↑ yestilated |
|                                                                                                    | 7                                                                                                    | 008/30: invalid value 0.                                                                                                    |              |
|                                                                                                    | 1                                                                                                    | Udorro-20. Value Its not a ruming unite.                                                                                                    | v            |
|                                                                                                    |                                                                                                    |                                                                                                    |              |

หลังจากนั้น ระบบกลับมาที่ WorkForm เดิม

| ALEPH Cataloging - Version 22 Library | r: TRU01 - TRU01 Bib f | or Book (TRU0)  | ) Server: 172.16.56.19:6991 User: TANANYA |                                    |
|---------------------------------------|------------------------|-----------------|-------------------------------------------|------------------------------------|
| ALEPH View Cataloging Items Edi       | it Actions Edit Text   | Record Manag    | r Remote *Services Help 🕐                 |                                    |
| 🖻 📄 🔁 Library Tf                      | RU01 - Format VM - Loc | al Record - NEV | 1236.MRC                                  | 🔁 🐂 🖽 🔛 🎣 🖂 🗹 🖄 🖄                  |
| Barcode                               | <b>m</b> →             |                 |                                           | e n                                |
| 18 0 18 18 1                          | Leader                 | LDR             | ^^^^^ngm^a22^^^^^a4500                    |                                    |
| 🕀 [R] Edit Records                    | Phys.Descrip.          | 007             | vzucairk^                                 |                                    |
| * NEW236.MRC (Local)                  | Catal. Source          | 040             | TRU                                       |                                    |
| -[1] Import Records<br>-[T] Triggers  | Local Call No.         | 090             |                                           |                                    |
|                                       | Main Title             | 245 00          |                                           |                                    |
|                                       |                        |                 | [คอมแพคดิสก์]                             |                                    |
|                                       |                        |                 |                                           |                                    |
|                                       | Varying Title          | 246 3           |                                           |                                    |
|                                       | Edition                | 250             |                                           |                                    |
|                                       |                        | <u></u>         |                                           |                                    |
|                                       | Imprint                | 260             | กรุงเทพา :                                |                                    |
|                                       |                        |                 | 255                                       |                                    |
|                                       | Physical Des.          | 300             | แต่บ :                                    |                                    |
|                                       |                        |                 | เดียง, ดี ;<br>4.8 นิ้ว                   |                                    |
|                                       |                        |                 |                                           |                                    |
|                                       | New Title              | 449 -           |                                           |                                    |
|                                       |                        |                 |                                           |                                    |
|                                       |                        |                 |                                           |                                    |
|                                       | Subject-Top.Trm        | 650 4           |                                           |                                    |
|                                       |                        |                 |                                           |                                    |
|                                       | A.E. Corp. Name        | <u>710</u> 2    |                                           |                                    |
|                                       |                        |                 |                                           |                                    |
|                                       | Staff                  | 999             | รนัดเดม(5810)                             |                                    |
|                                       |                        |                 | ຣນັດູດູາ(5810)                            |                                    |
|                                       |                        | 1               |                                           |                                    |
|                                       |                        |                 |                                           |                                    |
|                                       |                        |                 |                                           |                                    |
|                                       |                        |                 |                                           |                                    |
|                                       |                        |                 |                                           |                                    |
|                                       |                        |                 |                                           |                                    |
| • 0- 0                                |                        |                 |                                           |                                    |
| 📀 (C) 🚞 🧿                             |                        | **              |                                           | EN ② 🕺 🔺 🏴 🏣 🕕 🏭 12:13 PM 2/9/2016 |

- พิมพ์รายการข้อมูลลงใน Tag และ Subfield ต่างๆ
- กรณีที่ต้องการเพิ่ม Tag ใหม่ เพื่อลงรายการข้อมูล เลือก function key F5 ระบบแสดง Tag ให้เลือก หรือ เลือก function key F6 โดยการพิมพ์ Tag ที่ต้องการด้วยตนเอง

- กรณีที่ต้องการเพิ่ม Subfield ของ Tag ใดๆ นำCursor ไปวางที่ Tag ที่ต้องการ แล้ว เลือก function key F7 ระบบจะเพิ่ม Subfield ให้โดย default จะเพิ่มเป็น Subfield <u>a</u> ก่อน เสมอ ดังนั้นหากต้องการเปลี่ยน Subfield สามารถพิมพ์ทับได้ทันที
- Tag และ Subfield ที่สามารถตรวจสอบข้อมูลว่ามีรายการเดิมอยู่หรือไม่ ทั้งนี้เพื่อเลือกมาใช้งาน กับระเบียนใหม่ได้ โดยที่ไม่ต้องพิมพ์ข้อมูลใหม่ ได้แก่ Tag 100 260600 650 700 และ710การ ตรวจสอบสามารถทำได้โดยพิมพ์คำที่ต้องการ เช่น Tag 650 พิมพ์หัวเรื่องที่ต้องการ แล้วเลือก function key F3 ระบบจะแสดงรายการที่มีในระบบขึ้นมาให้

### ระบบแสดง Tag 650 (หัวเรื่อง)

หากต้องการค้นหาเช่น การอบรม ให้พิมพ์คำว่า: **การอบรม**แล้วเลือก Function key F3 พบข้อมูลที่ ต้องการ เลือกOK หรือหากไม่มีรายการที่ต้องการ ให้เลือกCancel ในกรณีที่ต้องการลบ Tag ที่ไม่ต้องการ ออก ให้กด ctrl + F5พร้อมกัน

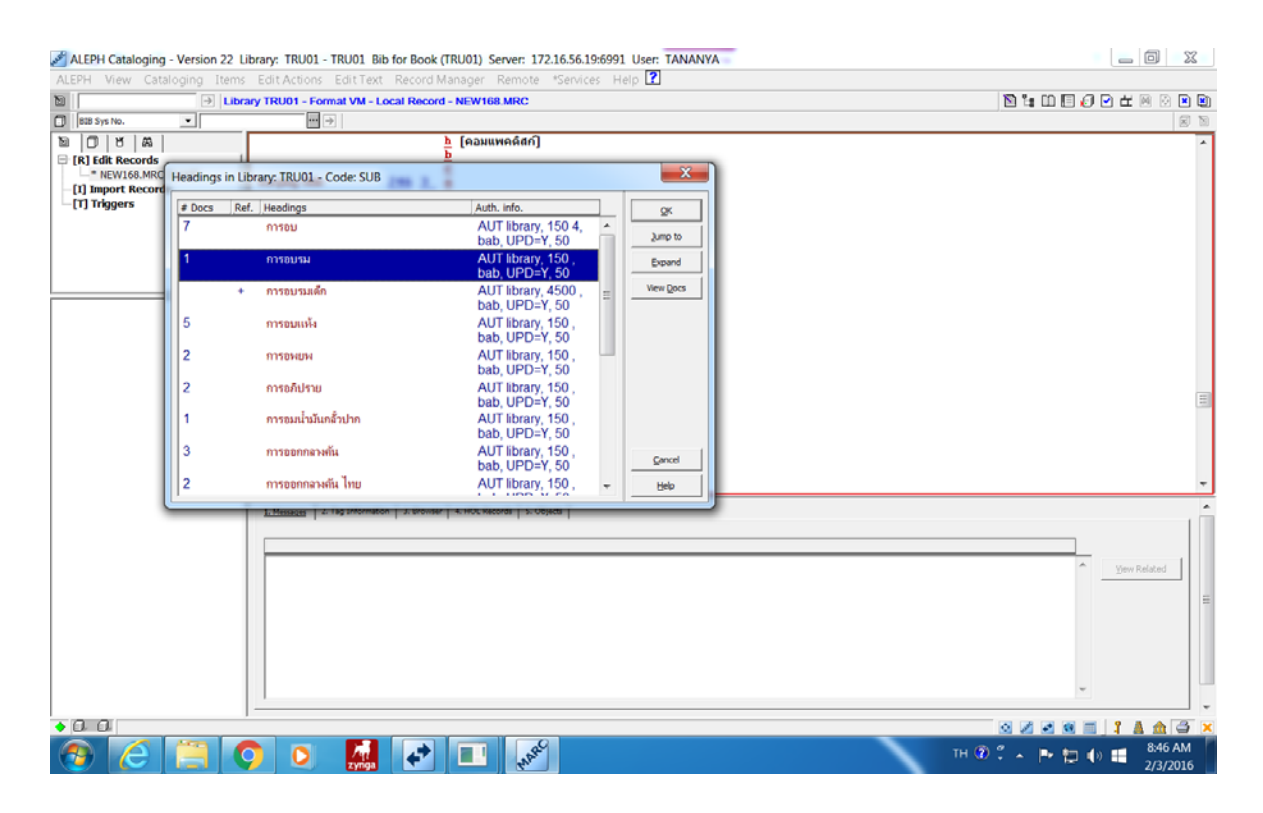

### รายละเอียดที่ระบุในเขตข้อมูลต่างๆ

- Tag 090 \$<u>a</u> DVD, VCD, CD (แยกประเภทสื่อ)
  - \$<u>b</u> หมายเลขเรียก (เลขทะเบียน)
- Tag 100 \$<u>a</u> ชื่อบุคคลที่รับผิดชอบงานนั้นๆ
- Tag 245 \$<u>a</u> ใช้บันทึกชื่อเรื่องที่เหมาะสม โดยไม่รวมชื่อตอน และหมายเลขตอน
  - \$<u>b</u> ชื่อเรื่องย่อย (นำด้วย :)ชื่อเรื่องเทียบเคียง (นำด้วย =)ชื่อเรื่องที่ตามมา (นำด้วย ;)
  - \$<u>c</u> ส่วนบันทึกข้อมูลการแจ้งผู้รับผิดชอบ (นำด้วย /)
- Tag 246 \$<u>a</u> ใช้บันทึกชื่อเรื่องที่เขียนแตกต่างจากชื่อจริง (ใน Tag 245 Subfield a) อาจเป็นชื่อเรื่อง ที่ปรากฏอยู่ที่ส่วนต่างๆ ของวัสดุ

| Tag 260 | \$ <u>a</u> | สถานที่จำหน่าย                                                                                      |
|---------|-------------|----------------------------------------------------------------------------------------------------|
|         | \$ <u>b</u> | ชื่อผู้จำหน่าย                                                                                      |
|         | \$ <u>c</u> | ปีที่จำหน่าย                                                                                        |
| Tag 300 | \$ <u>a</u> | จำนวนแผ่นของสื่อโสตฯ                                                                                |
|         | \$ <u>b</u> | เสียง, สี; (รายละเอียดเกี่ยวกับลักษณะรูปร่างสื่อโสตฯ)                                               |
|         | \$ <u>c</u> | ขนาดของสื่อ ระบุขนาดเป็นนิ้ว                                                                        |
|         |             | เขตข้อมูลนี้ จบด้วยเครื่องหมายมหัพภาค ( . )                                                         |
| Tag 490 | \$ <u>a</u> | ใช้บันที่กการแจ้งชื่อชุด                                                                            |
|         |             | ไม่มีเครื่องหมายสิ้นสุดเขตข้อมูลนี้                                                                 |
| Tag 500 | \$ <u>a</u> | ใช้บันทึกหมายเหตุทั่วไป เพื่ออ <sup>้</sup> ธิบายลักษณะขอบเขต แหล่งที่มาของชื่อเรื่อง ชื่อเรื่องที่ |
|         |             | แตกต่างกัน รายการผู้รับผิดชอบรูปร่างของวัสดุ ฯลฯ                                                    |
|         |             | เขตข้อมูลนี้ จบด้วยเครื่องหมายม <sup>ี</sup> หัพภาค ( . )                                           |
| Tag 505 | \$ <u>a</u> | ใช้บันที่กหมายเหตุสารบัญที่มีรูปแบบแน่นอนซึ่งสารบัญที่มีรูปแบบมี 2 ระดับ คือ                        |
|         |             | สารบัญธรรมดา และสารบัญที่มีรายละเอียดเพิ่มเติม สำหรับสารบัญที่ไม่มีรูปแบบให้                        |
|         |             | บันทึกเป็น หมายเหตุในเขตข้อมูล 500                                                                  |
| Tag 520 | \$ <u>a</u> | ใช้บันทึกรายการหมายเหตุที่เป็นข้อมูลสรุปในรูปแบบที่เป็นเรื่องย่อ สาระสังเขป                         |
|         |             | บทวิจารณ์หรืออธิบายงานนั้นๆ เขตข้อมูลนี้ จบด้วยเครื่องหมายมหัพภาค ( . )                             |
| Tag600  | \$ <u>a</u> | ใช้บันทึกรายการเพิ่มหัวเรื่อง ที่เป็นชื่อบุคคล                                                      |
| Tag 610 | \$ <u>a</u> | ใช้บันทึกรายการเพิ่มหัวเรื่อง ที่เป็นชื่อนิติบุคคล                                                  |
| Tag 650 | \$ <u>a</u> | ใช้บันทึกรายการเพิ่มหัวเรื่อง ที่เป็นหัวเรื่องทั่วไป รวมทั้งชื่อเหตุการณ์และชื่อสิ่งของ             |
| Tag 651 | \$ <u>a</u> | ใช้บันทึกรายการเพิ่มหัวเรื่องที่เป็นชื่อทางภูมิศาสตร์                                               |
| Tag700  | \$ <u>a</u> | ใช้บันทึกรายการเพิ่ม ที่เป็นชื่อบุคคล                                                               |
| Tag 710 | \$ <u>a</u> | ใช้บันทึกรายการเพิ่ม ที่เป็นชื่อนิติบุคคล                                                           |
| Tag 999 | \$ <u>a</u> | ผู้ลงรายการ Marc (วัน/เดือน/ปี)                                                                     |
|         | \$ <u>b</u> | ผู้บันทึกรายการ Marc ลงฐานข้อมูล (วัน/เดือน/ปี)                                                     |
|         |             |                                                                                                    |

- 1.4 การ Save Record สามารถทำได้โดย
- เลือก Save on Sever and Local drive จาก Cataloging menu
- เลือกที่ Icon จาก Catalog bar
- ใช้ short cut ด้วยการกด Ctrl +L

## ระบบแสดงหน้าต่างให้เลือก Continue

| ALEPH Cataloging - Version 22 L                                                                 | ibrary: TRU01 - TRU01                                                                                                  | Bib for Book (TRU01) Server: 172.16.56.19:6991 User: TANANYA                                                                                                    |                                                |
|-------------------------------------------------------------------------------------------------|----------------------------------------------------------------------------------------------------|----------------------------------------------------------------------------------------------------|------------------------------------------------|
| ALEPH View Cataloging Items                                                                     | Edit Actions Edit Te                                                                                                   | xt Record Manager Remote *Services Help 🕜                                                                                                    |                                                |
| > M                                                                                             | System No. 96111 unual v                                                                                               | setilet () Year: 2558                                                                                                    | 10 1: D 1 0 0 d 10 0 1 0 0 1 0 0 0 0 0 0 0 0 0 |
| BIB Sys No.                                                                                     | •• >                                                                                                    |                                                                                                    |                                                |
| Ba D B AA<br>□ [R] Idit Records<br>□ TRUISENT Records<br>□ [1] Import Records<br>□ [1] Triggers | Leader<br>Control No.<br>Date and Time<br>Phys.Descrip.<br>Fixed Data<br>Catal. Source<br>Local Call No.<br>Main Title | 101         00000ngm^222^^^^^n<br>000096111           001         000096111           005         20160202102455.0           007         vurakik           008         1001135258           009         a TRU           000         b 00585           245         00           0         a true/instrubulas           5urvior /         c survia.           0         b 00585 |                                                |
| ⊡- 🗊 TRU01 - 96111                                                                              | Varying Title                                                                                                    | 246 3 a Suphan                                                                                                    |                                                |
| 스스 OBJECTS (No record avail<br>유- 웹 TRU60<br>요- 웹 TRU50 - 96111                                 | Imprint<br>Physical Des.<br>Subject-Top.Trm                                                                            | 250     a mm     Save on Server and Local Drive       b tab     c 253       300     a bit       b tab     Saving Record in Lorary TRUD 1 with System       00     b tab       c 4.8       650     4 a m                                                                                                    |                                                |
|                                                                                                 | Staff<br>Owner                                                                                                    | 999 <u>a</u> sún<br><u>own <u>a</u> pue</u>                                                                                                    |                                                |
|                                                                                                 |                                                                                                    | Ohange Cataloger Level:                                                                                                    |                                                |
|                                                                                                 | 1. Messages 2. Tag Inform                                                                                              | aton 3. Browser 4. HOU                                                                                                    | ú .                                            |
|                                                                                                 |                                                                                                    |                                                                                                    |                                                |
|                                                                                                 |                                                                                                    |                                                                                                    | Vern Related                                   |
| ۲ III ) )                                                                                       |                                                                                                    |                                                                                                    |                                                |
| • 0. 0                                                                                          | ,                                                                                                    |                                                                                                    | 0 Z 2 9 1 1 A A 3 ×                            |
| 📀 🧭 📋 🤇                                                                                         | 🔉 🖸 🚮                                                                                                    | et 🔳 ese                                                                                                    | TH 🛈 🗘 🔺 🏴 譚 🌒 📑 🕺 8:56 AM 2/3/2016            |

ระบบจะตรวจสอบความถูกต้องของการลงข้อมูล MARC และแสดงข้อมูลที่บันทึก หากต้องการแก้ไข ข้อมูลก่อน Save ให้ เลือกCancel เพื่อกลับมาที่หน้าจอทำงาน หรือเลือกปุ่ม Override เพื่อ Save

| ALEPH Cataloging - Version 22 L                                                                                                    | ibrary: TRU01 - TRU01                                                                                    | Bib for Book (TRU01) Server: 172.16.56.19:6991 User: TANANYA                                                                                                    |                                      |
|----------------------------------------------------------------------------------------------------|----------------------------------------------------------------------------------------------------|----------------------------------------------------------------------------------------------------|--------------------------------------|
| ALEPH View Cataloging Items                                                                                                    | Edit Actions Edit Te                                                                                     | xt Record Manager Remote *Services Help 🕜                                                                                                    |                                      |
| ► VM                                                                                                    | System No. 96111 unuah                                                                                   | ∺tûя∟ () Year: 2558                                                                                                    | 🗋 🐂 🖽 🗐 🖉 🗠 🗮 🔕 🗷 🕲                  |
| BIB Sys No.                                                                                                    | •••                                                                                                    |                                                                                                    | 2 B                                  |
| Image: Second second second | Leader<br>Control No.<br>Date and Time<br>Phys.Descrip.<br>Fixed Data<br>Catal. Source<br>Local Call No. | IDD:                                                                                                    |                                      |
| E - B TRU01 - 96111<br>- △ OBJECTS (No record avail<br>→ B TRU60<br>B - B TRU50 - 96111                                                                                                    | Main Title<br>Varying Title<br>Imprint<br>Physical Des.<br>Subject: Top.Trm<br>Statt<br>Owner            | 245         0         Record Check Warnings/Errors           266         3         007/02: obsolete value u.         ^           ?         007/02: obsolete value u.         ^           ?         007/05: invalid value i.         ?           ?         007/05: invalid value i.         ?           ?         007/05: invalid value i.         ?           ?         007/07: invalid value i.         ?           ?         007/07: invalid value i.         ?           ?         008/29: invalid value 0.         ?           ?         008/30: invalid value 0.         ?           ?         008/30: invalid value 0.         ?           ?         008/30: invalid value 0.         ?           ?         008/30: invalid value 0.         ?           ?         008/30: invalid value 0.         ?           ?         008/30: invalid value 0.         ?           ?         008/30: invalid value 0.         ?           ?         008/30: invalid value 0.         ?           ?         7         Tog ?260° is out of range.           ?         Field 999 with text<br>"Ssaailigen(60010)\$5bm * is a<br>duplicite entry in the INDEX file. |                                      |
|                                                                                                    | 1. Messages 2. Tag Inform                                                                                | fon ] 3. Brow                                                                                                    | *                                    |
|                                                                                                    |                                                                                                    |                                                                                                    |                                      |
|                                                                                                    |                                                                                                    | Cancel                                                                                                    |                                      |
|                                                                                                    |                                                                                                    |                                                                                                    | A View Related                       |
|                                                                                                    |                                                                                                    |                                                                                                    | Ħ                                    |
| 4 111                                                                                                    |                                                                                                    |                                                                                                    | · ·                                  |
| •00                                                                                                    | )                                                                                                    |                                                                                                    |                                      |
| 0 2 3 (                                                                                                    | ) 🖸 🕻                                                                                                    |                                                                                                    | TH 🕐 🖞 🔺 🏴 🏣 🌗 🗮 9:02 AM<br>2/3/2016 |

## การสร้างระเบียน Item เมื่อสร้างระเบียนเรียบร้อยแล้วเลือก + TRU50 เลือก ITEM

| 💰 ALEPH Cataloging - Version 22 L                                                                                                    | ibrary: TRU01 - TRU01                                                                                                    | Bib for Book (TRU01) Server: 172.16.56.19:6991 User: TANANYA |                                                                                                    |
|----------------------------------------------------------------------------------------------------|----------------------------------------------------------------------------------------------------|--------------------------------------------------------------|----------------------------------------------------------------------------------------------------|
| ALEPH View Cataloging Items                                                                                                    | Edit Actions Edit Te                                                                                                    | xt Record Manager Remote *Services Help 🕜                    |                                                                                                    |
| 8 → ₩                                                                                                    | System No. 98699 Agaus                                                                                                    | นสตอร์เ () Year:                                             | 🗋 🐂 🟥 🗐 🖉 🗠 🗮 🔯 🛤 🔊                                                                                                    |
| 808 Sys No.                                                                                                    | ••• >                                                                                                    |                                                              | a B                                                                                                    |
| Bas Syn Ho.     Bas Syn Ho.     Bas Syn Ho.     Bas Syn Ho.     Carl State Syn Ho.     Bas Syn Ho.     Carl State Syn Ho.     Carl State Syn Ho.     Carl S | Leader<br>Control Ito,<br>Date and Time<br>Phys.Descrip.<br>Fixed Data<br>Catal. Source<br>Local Call Ito.<br>Main Title<br>Imprint<br>Physical Des.<br>Series/Add.Tit.<br>Subject-Top.Trm<br>Staff<br>Owner | Image:                                                       | 图 图                                                                                                    |
|                                                                                                    | 1. Massaces 2. Tag Inform                                                                                                    | ation   3. Browser   4. HOL Records   5. OBjects             | Letter Selected and Letter Selected and Letter |
| < »                                                                                                    |                                                                                                    |                                                              |                                                                                                    |
| 📀 🔁 🗎 🔇                                                                                                    | 🔉 🖸 🌆                                                                                                    | A A A A A A A A A A A A A A A A A A A                        | тн 🕐 🕺 🔺 🏲 🏣 🌵 🗰 1:03 РМ<br>2/3/2016                                                                                                    |

#### ระบบแสดง Tab Item ให้ เลือก New

| ALEPH Cataloging - Version 22                                   | Library: TRU01 - TRU01 Bib for Book (TRU01) Server: 172.16.56.19:6991 User: TANANYA                                                          | _ 0 <b>_ X</b>       |
|-----------------------------------------------------------------|----------------------------------------------------------------------------------------------------|----------------------|
| ALEPH View Cataloging Item                                      | 18 Edit Actions Edit Text Record Manager Remote *Services Help 👔                                                                             |                      |
| ≥                                                               |                                                                                                    |                      |
| 🗊 888 Sys No. 💌                                                 | ₩ 🔄 BIB= 98699 ADM= 98699 - คลุยแคนสคลวัน () Year                                                                                            | e 10                 |
| 10 0 8 A                                                        | Inex List                                                                                                    |                      |
| ● [1] Functional ○ [2] Overview                                 | Seq. B-C Sublibrary Description Call number Collection Status Notes Loans                                                                    |                      |
| [L] Items List (0/0)     (A) All Pares Mictory                  |                                                                                                    | ^ New                |
| E-[1] Item                                                      |                                                                                                    | Duglicate            |
| -[H] History<br>-[Z] Circulation Log                            |                                                                                                    | Delete               |
| -[0] Objects List (0)                                           |                                                                                                    | Label                |
| <ul> <li>[J] Object</li> <li>[B] Bibliographic Info.</li> </ul> |                                                                                                    | Global Changes       |
| [T] Trigger List                                                |                                                                                                    | (Bind)/Changes       |
|                                                                 |                                                                                                    | Completed Vols       |
|                                                                 |                                                                                                    | Befresh              |
|                                                                 |                                                                                                    | ₩ <u>Å</u> dd to Set |
|                                                                 | Filter by Gear Filter Sort Options:                                                                                                    | •                    |
|                                                                 |                                                                                                    |                      |
|                                                                 | 1. Tem Display     2. General Information (1)     3. General Information (2)     4. Serial Information     5. Serial Levels     6. HOL Links | i Î                  |
|                                                                 |                                                                                                    |                      |
|                                                                 |                                                                                                    | *                    |
|                                                                 |                                                                                                    | =                    |
|                                                                 |                                                                                                    |                      |
|                                                                 |                                                                                                    |                      |
|                                                                 |                                                                                                    |                      |
|                                                                 |                                                                                                    |                      |
| • 0. 0                                                          | 1 1                                                                                                    |                      |
|                                                                 |                                                                                                    | 1:09 PM              |
|                                                                 |                                                                                                    | 2/3/2016             |

### ที่หน้าจอด้านล่าง (Lower pane)ระบบแสดงTap **2. General Information (1)**

| ALEPH Cataloging - Version 22 Library         | r: TRU01 - TRU01 Bib    | for Book (TRU01) Server            | 172.16.56.19:6991 User:              | TANANYA                       |               |          |         | - 0 - X             |
|-----------------------------------------------|-------------------------|------------------------------------|--------------------------------------|-------------------------------|---------------|----------|---------|---------------------|
| ALEPH View Cataloging Items Edi               | it Actions Edit Text    | Record Manager Rem                 | ote *Services Help 👔                 |                               |               |          |         |                     |
|                                               |                         |                                    |                                      |                               |               | N        | 1988    |                     |
| DID Sys No.                                   | → BIB= 987              | 40 ADM= 98740 - () Year            |                                      |                               |               |          |         | <b>N</b>            |
| 20 8 A                                        | Items List              |                                    |                                      |                               |               |          |         |                     |
| ● [1] Functional ○ [2] Overview               | Seq. B-C                | Sublibrary                         | escription Call nu                   | mber Collection               | Status        | Notes    |         |                     |
| E [L] Items List (0/0)                        |                         |                                    |                                      |                               |               |          | ^       | New                 |
| ⊖ [1] Rem                                     |                         |                                    |                                      |                               |               |          |         | Duglicate           |
| [H] History<br>[Z] Circulation Log            |                         |                                    |                                      |                               |               |          |         | Delete              |
| [S] Circ Summary                              |                         |                                    |                                      |                               |               |          |         | Label               |
| -[J] Object                                   |                         |                                    |                                      |                               |               |          |         | Global Changes      |
| -[B] Bibliographic Info.<br>-[T] Trigger List |                         |                                    |                                      |                               |               |          |         | Bind/Changes        |
|                                               |                         |                                    |                                      |                               |               |          |         | Completed Vols      |
|                                               |                         |                                    |                                      |                               |               |          |         | Pafrada             |
|                                               |                         |                                    |                                      |                               |               |          |         | Linear Ca           |
|                                               |                         |                                    |                                      |                               |               |          | Ŧ       | - Que to tot        |
|                                               | Filter by               | Clear Fijter                       |                                      |                               | Sort Options: |          |         |                     |
|                                               |                         |                                    |                                      |                               |               |          |         |                     |
|                                               | J. Jiem Gapay 2. Gene   | ral Information (1) 3. General Inf | ormation (2)   4. Serial Information | S. Seriel Levels 6. HCL Links |               |          |         | . Â                 |
|                                               | Barcode:                |                                    | Item Status:                         |                               | Þ             |          |         | 444                 |
|                                               | Sublbrary:              |                                    | Item Process Sta                     | hus:                          | - F           |          |         | Add Mittada         |
|                                               | Collection:             |                                    | Enum. Level. 1 (A                    | )(Vol.):                      |               |          |         | for before          |
|                                               | Copy Number:            |                                    | Enum. Level. 2 (8                    | 0:                            | _             |          |         | Save Detaults       |
|                                               | Material Type:          |                                    | 1                                    |                               |               |          |         | Betresh             |
|                                               | Hol. Link:              | 0                                  | -                                    |                               |               |          |         | Subscr Defaults     |
|                                               | 85X Type/Linking Number |                                    | -                                    | Temporary Loca                | tion          |          |         | Gancel              |
|                                               | Call No. Type/Call No.: |                                    |                                      |                               |               |          |         |                     |
| O O NEW Mode:                                 | L                       |                                    |                                      |                               |               | <b>a</b> | Z Z B = | 1 4 4 3 ×           |
| 📀 🧭 🔵 📀                                       | O Zynga                 | 2                                  | BRC                                  |                               |               | EN 😨 🖞   | - P 🖬 🕯 | 2:11 PM<br>2/8/2016 |

Tap 2. General Information (1)ใน columnHoLlink ให้เลือกที่ลูกศร และ link จากข้อมูลที่ระบบ

- Barcode : บาร์โค้ดของสื่อโสตทัศนวัสดุ
- Sub library : RTS

แสดง

- Collection : VCDT หรือ VCDE
- Material : AV
- Call No. Type/call No. : 1ตามด้วย เลขทะเบียนสื่อโสตฯ : \$\$h xxxx
- Item Status : 00

| ALEPH View Cataloging Items Ed                                                                                                    | it Actions Edit Text    | Record Manager              | Remote *Service          | rs Help 【                                   |                   |               |             |                                                                                                    |
|----------------------------------------------------------------------------------------------------|-------------------------|-----------------------------|--------------------------|---------------------------------------------|-------------------|---------------|-------------|----------------------------------------------------------------------------------------------------|
| €                                                                                                    | _                       |                             |                          |                                             |                   |               | 🖻 🔭         |                                                                                                    |
| Barcode                                                                                                    |                         | 763 ADM= 98763 - #          | asaawsesne () Yea        | r: 2667.                                    |                   |               |             | Image: A state of the state of the state |
|                                                                                                    | Items List              |                             |                          |                                             |                   |               |             |                                                                                                    |
| [1] Functional      [2] Overview     [2] Overview | Seq. B-C                | Sublibrary                  | Description              | Call number                                 | Collection        | Status        | Notes Loans | 1                                                                                                    |
| □ [L] Items List (0/0)                                                                                                    |                         |                             |                          |                                             |                   |               |             | ↑ <u>N</u> ew                                                                                                    |
| E [I] Item                                                                                                    |                         |                             |                          |                                             |                   |               |             | Duplicate                                                                                                    |
| [H] History<br>[Z] Circulation Log                                                                                                    |                         |                             |                          |                                             |                   |               |             | Delete                                                                                                    |
| [S] Circ Summary                                                                                                    |                         |                             |                          |                                             |                   |               |             | Label                                                                                                    |
| -[J] Object                                                                                                    |                         |                             |                          |                                             |                   |               |             | Global Changes                                                                                                    |
| –[8] Bibliographic Into.<br>–[T] Trigger List                                                                                                    |                         |                             |                          |                                             |                   |               |             | Bind/Changes                                                                                                    |
|                                                                                                    |                         |                             |                          |                                             |                   |               |             | Completed Vols                                                                                                    |
|                                                                                                    |                         |                             |                          |                                             |                   |               |             | Refresh                                                                                                    |
|                                                                                                    |                         |                             |                          |                                             |                   |               |             | Add to Set                                                                                                    |
|                                                                                                    |                         |                             |                          |                                             |                   |               |             | Ψ                                                                                                    |
|                                                                                                    | Filter by               | Gear Fijter                 |                          |                                             |                   | Sort Options: |             | ~                                                                                                    |
|                                                                                                    | P                       |                             |                          |                                             |                   |               |             |                                                                                                    |
|                                                                                                    | 1. Item Gapay 2. Ge     | teral Information (1) 3. Ge | neral Information (2) 4. | Serial Information 5. Serial Lev            | els 6. HCL Links  |               |             | 1                                                                                                    |
|                                                                                                    | Barcode:                | 3033000027476               | 86                       | Item Status:                                | 00                |               |             | Add                                                                                                    |
|                                                                                                    | Sublibrary:             | RTS                         | REFT                     | Reference Book - T                          | 'hai (7th fl.) 🔺  | Þ             |             | Add Multiple                                                                                                    |
|                                                                                                    | Collection:             | VCDT                        | REST                     | Research - Thai (7t                         | (70110)<br>h fl.) |               |             | Save Defaults                                                                                                    |
|                                                                                                    | Copy Number:            |                             | SET                      | SET Corner (5th fl.)                        |                   |               |             | Befresh                                                                                                    |
|                                                                                                    | Material Type:          | AV                          | SS VCDE                  | Short Story - Thai (6<br>VCD - English (2nd | Sth fl.)          |               |             | Subscr Defaults                                                                                                    |
|                                                                                                    | Hol. Link:              | 0                           | E                        | AV)                                         | n. recom          |               |             | Çancel                                                                                                    |
|                                                                                                    | 8SX Type/Linking Numb   | er:                         | • VCDT<br>WEED           | VCD - Thai (2nd fl.<br>Weeding Books        | Room AV)          | on            |             |                                                                                                    |
|                                                                                                    | Call No. Type/Call No.: | 1                           | \$\$h1054 HF             | VillageFund Paper                           | (7th fl.) 🗄       |               |             |                                                                                                    |
| • 0.0                                                                                                    |                         |                             |                          |                                             | Ŧ                 |               | 0 0         |                                                                                                    |
|                                                                                                    |                         |                             |                          |                                             |                   |               | (7) (7)     | 951 AM                                                                                                    |

ระบบแสดงการ Link ข้อมูลใน column ลงรายการเรียบร้อยแล้ว เลือกTap 3

Tap 3. General Information (2) ระบุItem price : ราคา

| ALEPH Cataloging - Version 22 Librar | y: TRU01 - TRU01 Bib for   | Book (TRU01) Server         | : 172.16.56.19:69       | 1 User: TANANYA             |                     |                |             |                      | - 0 <b>X</b>        |
|--------------------------------------|----------------------------|-----------------------------|-------------------------|-----------------------------|---------------------|----------------|-------------|----------------------|---------------------|
| ALEPH View Cataloging Items Ed       | dit Actions Edit Text Re   | cord Manager Rem            | ote *Services           | Help                        |                     |                |             |                      |                     |
|                                      |                            |                             |                         |                             |                     |                |             | N 14 M II <i>(</i> ) |                     |
| Barcode •                            |                            | ADM= 98753 - \$499849       | is=ราช () Year: 25      | 57.                         |                     |                |             |                      | e 13                |
|                                      | Reve List                  |                             |                         |                             |                     |                |             |                      |                     |
| ● [1] Functional ○ [2] Overview      | Seq. B-C                   | Sublibrary                  | Nescription             | Call number                 | Collection          | Status         | Notes Loans |                      |                     |
| □ [L] Items List (0/0)               |                            |                             |                         |                             |                     |                |             | ^                    | New                 |
| [A] All Items History     [1] Item   |                            |                             |                         |                             |                     |                |             |                      | Duplcate            |
| -[H] History                         |                            |                             |                         |                             |                     |                |             |                      | Delete              |
| [S] Circ Summary                     |                            |                             |                         |                             |                     |                |             |                      | Label               |
| -[0] Objects List (0)<br>-[]] Object |                            |                             |                         |                             |                     |                |             |                      | Child Channel       |
| - [B] Bibliographic Info.            |                            |                             |                         |                             |                     |                |             |                      | good Charges        |
| - [1] nigger Lisc                    |                            |                             |                         |                             |                     |                |             |                      | gnalchanges         |
|                                      |                            |                             |                         |                             |                     |                |             |                      | Completed Vois      |
|                                      |                            |                             |                         |                             |                     |                |             |                      | Befresh             |
|                                      |                            |                             |                         |                             |                     |                |             | ~                    | Add to Set          |
|                                      | Filter by Cle              | or Filter                   |                         |                             |                     | Sert Onlines   |             |                      | न                   |
|                                      |                            |                             |                         |                             |                     | secondary of L |             |                      |                     |
|                                      | J. Bam Dapay 2. General In | formation (1) 3. General In | formation (2) 4. Serial | Information   S. Serial Lev | els [ 6. hOL Looks] |                |             |                      | <u>^</u>            |
|                                      |                            |                             |                         |                             |                     | _              |             |                      |                     |
|                                      | Inventory Number:          |                             | ▶ Sta                   | istic:                      |                     |                |             |                      | Add                 |
|                                      | Inventory Date:            | 00/00/0000                  | P Ren                   | ote Storage ID:             |                     |                |             |                      | Add Multiple        |
|                                      | Last Invent. Report Date:  | 00/00/0000                  | ▶ Ope                   | n Date:                     | 00/00/00            | _              |             |                      | Save Defaults       |
|                                      | Price:                     | 180.00                      | Upd                     | ate Date:                   | 00/00/00            |                |             |                      | Befresh             |
|                                      | OPAC Note:                 |                             |                         |                             |                     |                |             |                      | Subscr Defaults     |
|                                      | Circ. Note:                |                             |                         |                             |                     |                |             |                      | Gancel              |
|                                      | Internal Note:             |                             |                         | ę                           |                     |                |             |                      |                     |
|                                      | Order Number:              |                             |                         |                             |                     |                |             |                      | -                   |
| • 0.0                                | Games                      |                             |                         |                             |                     |                | 8           |                      | 1 🛦 🏦 🖨 🗙           |
| l 🙆 🧉 🧿                              |                            | ++ HARC                     |                         |                             |                     |                | EN 😨 🕈      | - 🖻 🖬 🜒              | 9:53 AM<br>2/9/2016 |

Tap 4 Serial Information Pages :เลขทะเบียน เลือกAdd

| ALEPH Cataloging - Version 22 Library                                             | TRU01 - TRU01 Bib for Book            | TRU01) Server: 172.16.56.19:6        | 991 User: TANANYA                 |             |               |             |                     | - 0 - X             |
|-----------------------------------------------------------------------------------|---------------------------------------|--------------------------------------|-----------------------------------|-------------|---------------|-------------|---------------------|---------------------|
| ALEPH View Cataloging Items Edi                                                   | it Actions Edit Text Record M         | lanager Remote *Services             | Help                              |             |               |             |                     |                     |
|                                                                                   |                                       |                                      |                                   |             |               | 1           | N 14 H H <i>S</i> ( |                     |
| Darcode _                                                                         | BIB= 98766 ADM=                       | 98766 - สถามศิลปิน () Year: 255      | 3.                                |             |               |             |                     | <b>N</b>            |
| 12 0 15 18 1                                                                      | Items List                            |                                      |                                   |             |               |             |                     |                     |
| ● [1] Functional        ○ [2] Overview                                            | Seq. B-C Sublibra                     | ry Description                       | Call number                       | Collection  | Status        | Notes Loans |                     |                     |
| E [L] Items List (0/0)<br>[A] All Items History                                   |                                       |                                      |                                   |             | 0             |             | ~                   | New                 |
| [1] Item     [H] History     [H] Graduate And And And And And And And And And And |                                       |                                      |                                   |             |               |             |                     | Dugicate            |
| [S] Circ Summary                                                                  |                                       |                                      |                                   |             |               |             |                     | Label               |
| -[0] Objects List (0)<br>-[1] Object                                              |                                       |                                      |                                   |             |               |             |                     | global Changes      |
|                                                                                   |                                       |                                      |                                   |             |               |             |                     | Bind/Changes        |
|                                                                                   |                                       |                                      |                                   |             |               |             |                     | Completed Vols      |
|                                                                                   |                                       |                                      |                                   |             |               |             |                     | Befresh             |
|                                                                                   |                                       |                                      |                                   |             |               |             | -                   | <u>A</u> dd to Set  |
|                                                                                   | Filter by Clear Filter                | 1                                    |                                   |             | Sort Options: |             |                     | a                   |
|                                                                                   |                                       |                                      |                                   |             |               |             |                     |                     |
|                                                                                   | L. Jiem Gaplay 2. General Information | (1) 3. General Information (2) 4. Se | rial Information 5. Serial Levels | 6. hCL Loks |               |             |                     |                     |
|                                                                                   | Subscription No.: 0                   | Þ                                    |                                   |             |               |             |                     | Add                 |
|                                                                                   | Pages: 1                              | 158                                  |                                   |             |               |             |                     | Add Multiple        |
|                                                                                   | Description:                          |                                      |                                   |             |               |             |                     | Save Defaults       |
|                                                                                   | Issue Date: 0                         | 0000/00/00/00/                       |                                   |             |               |             |                     | Befresh             |
|                                                                                   | Exp. Arrival Date: 0                  | 0/00/0000                            |                                   |             |               |             |                     | Subscr Defaults     |
|                                                                                   | Arrival Date: 0                       | 0/00/0000                            |                                   |             |               |             |                     | Çancel              |
|                                                                                   | Break Indicator:                      | Þ                                    |                                   |             |               |             |                     |                     |
|                                                                                   |                                       |                                      |                                   |             |               |             |                     | +                   |
|                                                                                   |                                       |                                      |                                   |             | _             | 6           |                     |                     |
| 🞯 (ĉ 📄 🧿                                                                          |                                       | AND AL                               |                                   |             |               | тн 🕐 🕈      | - 🏲 短 🕂             | 2:13 PM<br>2/9/2016 |

ระบบแสดง Item list จำนวน 1 Item เพิ่ม Item เลือกDuplicate เพื่อทำการ Copy Item

| ALEPH Cataloging - Version 22 Library                                                                                                    | r: TRU01 - TRU01 Bib fo                                                                                                    | or Book (TRU01) Serv | ver: 172.16.56.19:69  | 91 User: TANANYA |                        |               |             |            | _ 0 <u>_ X</u>         |  |
|----------------------------------------------------------------------------------------------------|----------------------------------------------------------------------------------------------------|----------------------|-----------------------|------------------|------------------------|---------------|-------------|------------|------------------------|--|
| ALEPH View Cataloging Items Edi                                                                                                    | it Actions Edit Text F                                                                                                    | Record Manager Re    | mote *Services        | Help 🕜           |                        |               |             |            |                        |  |
| 1                                                                                                    |                                                                                                    |                      |                       |                  |                        |               |             | 🔁 1: D E Ø |                        |  |
| BIB Sys No.                                                                                                    |                                                                                                    | 9 ADM= 98719 - mmu   | ann=an : () Year: 255 | 8.               |                        |               |             |            | S 10                   |  |
|                                                                                                    | Items List                                                                                                    |                      |                       |                  |                        |               |             |            |                        |  |
| [1] Functional      [2] Overview     [2] Overview | Seq. B-C                                                                                                    | Sublibrary           | Description           | Call number      | Collection             | Status        | Notes Loans |            |                        |  |
| [L] Items List (0/1)     [A] All Items History                                                                                                    | 10 303300027<br>4728                                                                                                    | TRU Library          |                       | 1014             | VCD - Thai<br>(2nd fl. | Cataloging    | 0           | ^          | New                    |  |
| [1] Item (3033000274728, 1014) [H] History (Last updated)                                                                                                    |                                                                                                    |                      |                       |                  | Room AV)               |               |             |            | Delete                 |  |
| -[2] Circulation Log ()<br>-[5] Circ Summary<br>-[0] Objects List (0)                                                                                                    |                                                                                                    |                      |                       |                  |                        |               |             |            | Label                  |  |
| -[J] Object<br>-[B] Bibliographic Info.                                                                                                    |                                                                                                    |                      |                       |                  |                        |               |             |            | Global Changes         |  |
| [T] Trigger List                                                                                                    |                                                                                                    |                      |                       |                  |                        |               |             |            | Bind/Changes           |  |
|                                                                                                    |                                                                                                    |                      |                       |                  |                        |               |             |            | Completed Vols         |  |
|                                                                                                    |                                                                                                    |                      |                       |                  |                        |               |             |            | Befresh<br>Add to Set  |  |
|                                                                                                    | 1                                                                                                    |                      |                       |                  |                        |               |             | -          | Geomoser               |  |
|                                                                                                    | Filter bg                                                                                                    | lear Filter          |                       |                  |                        | Sort Options: |             |            | •                      |  |
|                                                                                                    | I. Ban Display 2. General Information (1) 3. General Information (2) 4. <u>Saniti Information</u> 5. Senal Levels 6. HOL Links |                      |                       |                  |                        |               |             |            |                        |  |
|                                                                                                    | Subscription No.:                                                                                                    | 0                    | Þ                     |                  |                        |               |             |            | Undere                 |  |
|                                                                                                    | Pages:                                                                                                    | 1014                 | -                     |                  |                        |               |             |            | Add Multiple           |  |
|                                                                                                    | Description:                                                                                                    |                      |                       |                  |                        |               |             |            | Save Defaults          |  |
|                                                                                                    | Issue Date:                                                                                                    | 00/00/0000           | Þ                     |                  |                        |               |             |            | Befresh                |  |
|                                                                                                    | Exp. Arrival Date:                                                                                                    | 00/00/0000           | 2                     |                  |                        |               |             |            | Subscr Defaults        |  |
|                                                                                                    | Arrival Date:<br>Break Indicator:                                                                                              | 00/00/0000           |                       |                  |                        |               |             |            | Çancel                 |  |
|                                                                                                    |                                                                                                    | ,                    |                       |                  |                        |               |             |            |                        |  |
| • 0. 0                                                                                                    | 1                                                                                                    |                      |                       |                  |                        |               |             |            | 1 A A 3 ×              |  |
| 💿 🙆 📋 🧿                                                                                                    | O 🚮                                                                                                    | +                    | MARAC                 |                  |                        |               | EN 🔞        | 1 - P 8 (  | ) 10:27 AM<br>2/4/2016 |  |

คู่มือปฏิบัติงานการใช้งานระบบห้องสมุดอัตโนมัติ Aleph

#### ระบบแสดง Item List

|                                                                                                    | ny: IRUUI - IRUUI Bib for Book (IRUUI) Server: 172.16.56.19:6991 User: TANANYA<br>dit Actions Edit Text: Record Manager: Remote: "Services: Help ?                                                                                                    |                                                                                                    |
|----------------------------------------------------------------------------------------------------|----------------------------------------------------------------------------------------------------|----------------------------------------------------------------------------------------------------|
|                                                                                                    |                                                                                                    |                                                                                                    |
| D Barcode -                                                                                                    | Image: BiB= 98766 ADM= 98766 - #arunhaBu () Year: 2558.                                                                                                    | N N                                                                                                    |
| [1] Functional O [2] Overview                                                                                                    | liter Lit                                                                                                    | 1                                                                                                    |
| [1] Rems List (0/1)     [-(A) All Beens Huldary     [1] Rem (30330002746563, 1058)     [-0] History (Last updated)     [2] Circulation Log ()     [5] Of Semmany     [-0] Objects List (0)     [-1] Object     [0] Albhographic Info.     [1] Trigger List                                                                                                    | Eee_lip-C         Sublivery         Description         Call number         Collection         Status         Notes         Leans           10         303300027         TRU Library         1058         VCD-That Audio Visual         0         46563         46563         Room AV)                                                                                                    | Univ<br>Duplicate<br>Defete<br>United<br>Global Changes<br>Bind/Changes<br>Completed Vids<br>Referabl                                                                                                    |
|                                                                                                    | Plan log Clear Piter Sort Options:                                                                                                    |                                                                                                    |
|                                                                                                    |                                                                                                    |                                                                                                    |
|                                                                                                    | L. Item Gapuy 2. General Information (1) 3. General Information (2) 4. Serial Information 5. Serial Levels 6. hGL Lots                                                                                                    | î                                                                                                    |
|                                                                                                    | Barcode:         I         Item Status:         00         M           Subbrary:         RT5         M         Item Process Status:         M         M           Collection:         VC07         M         Brum. Level. 1 (A)(Vol):         M         M           Copy Number:         Enum. Level. 2 (b):         Enum. Level. 2 (b):         M         M                                                                                                    | Add Multiple<br>Save Defaults<br>Befresh<br>Subscr Defaults                                                                                                    |
|                                                                                                    |                                                                                                    | Gancel                                                                                                    |
|                                                                                                    | a Six Type, Linking Number: P 0 P Temporary Location                                                                                                    |                                                                                                    |
|                                                                                                    | 2nd Cal No. Type/Cal No.:                                                                                                    |                                                                                                    |
| <ul> <li>● 0. 0.</li> </ul>                                                                                                    | J Description:                                                                                                    | ·<br>• • • • • • • • •                                                                                                    |
| 💿 🧭 📜 📀                                                                                                    | 💽 🚮 🖓 🚛 🔳 🔳 🖬                                                                                                    | • 🚼 🕂 🚝 2:26 PM // 2/9/2016                                                                                                    |
|                                                                                                    |                                                                                                    |                                                                                                    |
| การเพิ่ม                                                                                                    | JBarcode : เลขบาร์โค้ด                                                                                                    |                                                                                                    |
|                                                                                                    | Call No.Type/CallNo : 1                                                                                                    |                                                                                                    |
|                                                                                                    | Description : (C.2, C.3)                                                                                                    |                                                                                                    |
|                                                                                                    | ุ่<br>องรายการเรียบเร้อยแล้ว เลือก∆dd                                                                                                    |                                                                                                    |
| ALEPH Cataloging - Version 22 Library                                                                                                    |                                                                                                    |                                                                                                    |
| ALEPH View Cataloging Items Ed                                                                                                    | - TDU01 _ TDU01 _ Dib for Dook (TDU01) _ Sequer 172.15.55.10:5001 _ User _ TANANVA                                                                                                    |                                                                                                    |
|                                                                                                    | r TRU01 - TRU01 Bib for Book (TRU01) Server: 172.16.56.19.6991 User: TANANYA<br>it Actions Edit Text: Record Manager: Remote "Services Help 2                                                                                                    | - 0 <b>- X</b>                                                                                                    |
|                                                                                                    | PRU01 - TRU01 Bib for Book (TRU01) Server: 172.16.56.19:6991 User: TANANYA         it Actions Edit Text Record Manager Remote Services Help [2]         المالية المالية موجود مكافرة موجود مستقطعة (Cover: 1968)                                                                                                    |                                                                                                    |
| ש<br>ס (Barcode )<br>ש ס ט ט א                                                                                                    | y: TRU01 - TRU01 Bib for Book (TRU01) Server: 172.16.56.19:5991 User: TANANYA<br>It Actions Edit Text: Record Manager: Remote: "Services: Help 2<br>BBI= 98766 ADM= 98766 - atrus#aBu () Year: 2668.                                                                                                    |                                                                                                    |
| Image: Second and Second and Sec | y: TRUO1 - TRUO1 Bib for Book (TRUO1) Server: 172.16.56.19:6991 Usen TANANYA<br>It Actions Edit Text: Record Manager: Remote "Services Help [2]                                                                                                    |                                                                                                    |
| Image: Second second second  | y: TRUOL - TRUOL Bib for Book (TRUOL) Server: 172.16.56.19:6991 Usen TANANYA<br>It Actions Edit Text: Record Manager: Remote "Services Help 2                                                                                                    |                                                                                                    |
| Image: Second second second  | y: TRUOL - TRUOL Bib for Book (TRUOL) Server: 172.16.56.19:6991 User: TANANYA<br>iit Actions Edit Text: Record Manager: Remote "Services Help 2                                                                                                    |                                                                                                    |
| Barcode         →           Barcode         →           II Functional ◯ [2] Overview         →           II J Functional ◯ [2] Overview         →           II J Terms List (00/1)         →           → (A) All Berns History         →           → (I) Them (30330002746553, 1058)         →           → (I) Them (30330002746553, 1058)         →           → (I) Them (3030002746553, 1058)         →           → (I) Them (3030002746553, 1058)         →           → (I) Them (3030002746553, 1058)         →           → (I) Them (3030002746553, 1058)         →           → (I) Them (3030002746553, 1058)         →           → (I) Them (3030002746553, 1058)         →           → (I) Them (3030002746553, 1058)         →           → (I) Them (3030002746553, 1058)         →           → (I) Them (3030002746553, 1058)         →           → (I) Them (303002746553, 1058)         →           → (I) Them (303002746553, 1058)         →           → (I) Them (303002746553, 1058)         →           → (I) Them (303002746553, 1058)         →           → (I) Them (303002746553, 1058)         →           → (I) Them (303002746553, 1058)         →           → (I) Them (303002746553, 1058)         →                                                                                                    | y: TRU01 - TRU01 Bib for Book (TRU01) Server: 172.16.56.19.6991 User: TANANYA<br>Iit Actions Edit Text: Record Manager Remote "Services Help 2                                                                                                    |                                                                                                    |
| Barcode         ●           Barcode         ●           Barcode         ●           Il Functional ○         [2] Overview           [] Il Teems List (0)         −           −[] Al Berns History         [] Il Teem (30330002746553, 1058)           −[] Il Teem (30330002746553, 1058)         −           −[] Il Teem (30330002746553, 1058)         −           −[] O objects commany         −           −[] O objects List (0)         −           −[] O objects         [] O objects                                                                                                    | y: TRUO1 - TRUO1 Bib for Book (TRUO1) Server: 172.16.56.19.6991 User: TANANYA<br>it Actions Edit Text: Record Manager Remote "Services Help 2                                                                                                    |                                                                                                    |
| Barcode         ●           Barcode         ●           Barcode         ●           Ils Functional (2) 20 Arriview         ●           Ils Internet list(of/3)         −(A) All Berns History           → [A] All Berns History         ●           → [A] All Berns History         ●           → [C] Interm (10330002746653, 1058)         ●           → [C] Objects List (0)         →           → [D] Objects List (0)         →           → [D] Objects List (0)         →           → [D] Object List (0)         →           → [T] Trigger List         ■                                                                                                    | y: TRU01 - TRU01 Bib for Book (TRU01) Server: 172.16.56.19:6991 User: TANANYA<br>it Actions Edit Text: Record Manager Remote "Services Help 2                                                                                                    | Barry<br>Coglecter<br>Gelda Changes<br>Bred Changes                                                                                                    |
| Barcole         Image: Control of the second of the second of the se          | y: TRUD1 - TRUD1 Bib for Book (TRUD1) Server: 172.16.56.19:6991 User: TANANYA<br>it Actions Edit Text: Record Manager Remote "Services Help 2<br>BIB= 98768 ADM= 98768 - arrunhafhu () Year: 2668.                                                                                                    | Beer<br>Deplote<br>gobal Changes<br>BreitChanges<br>Completed Vols                                                                                                    |
| Image: Second second second  | y: TRUD1 - TRUD1 Bib for Book (TRUD1) Server: 172.16.56.19:6991 User: TANANYA<br>it Actions Edit Text: Record Manager Remote "Services Help 2<br>BBB=98766 ADM=98766 - arrunhaßk () Year: 2568.                                                                                                    | Berry<br>Conplete<br>Complete<br>Serve<br>Complete<br>Serve<br>Server<br>Server<br>Ser                                                 |
| Image: Second state         Image: Second state           Image: Second state         Image: Second state           Image: Second state         Image: Second state <th>y: TRUD1 - TRUD1 Bib for Book (TRUD1) Server: 172.16.56.19:6991 User: TANANYA<br/>itt Actions Edit Text Record Manager Remote "Services Help 2<br/>BBB= 98706 ADM= 98706 - arrunhalba () Year: 2658.</th> <th>A Bew Daglode<br/>Gelde<br/>Gelde<br/>Gelde<br/>Gelde<br/>Gelde<br/>Gelde<br/>Gelde<br/>Completed Yols<br/>Sefreth<br/>Gelde Toages<br/>Brid Danges</th>                                                                                                    | y: TRUD1 - TRUD1 Bib for Book (TRUD1) Server: 172.16.56.19:6991 User: TANANYA<br>itt Actions Edit Text Record Manager Remote "Services Help 2<br>BBB= 98706 ADM= 98706 - arrunhalba () Year: 2658.                                                                                                    | A Bew Daglode<br>Gelde<br>Gelde<br>Gelde<br>Gelde<br>Gelde<br>Gelde<br>Gelde<br>Completed Yols<br>Sefreth<br>Gelde Toages<br>Brid Danges                                                                                                    |
| Image: Second second second  | It RUO1 - TRUO1 Bib for Book (TRUO1) Server: 172.16.56.19:6991 User: TANANYA         It Actions Edit Text. Record Manager Remote "Services Help 2         It Actions Edit Text. Record Manager Remote "Services Help 2         It Actions Edit Text. Record Manager Remote "Services Help 2         It Actions Edit Text. Record Manager Remote "Services Help 2         It Actions Edit Text. Record Manager Remote "Services Help 2         It Actions Edit Text.         Rescient Remote Services Help 2         It actions Status         It actions Status         See, B-C         Sublibrary       Description         Call number       Collection         10       303300027         TRU Library       1058         VCD Thai Audio Visual       0         (2nd fil.       Room AV)         Plane log       Lost uptions         Line Log       Cher Plar         Line Log       Lost uptions(2)         Line Log       Servit Editored Information (2)         Line Log       Servit Editored Information (2)                                                                                                    | Berry<br>Capitole<br>California<br>California<br>Califor |
| Barcode         Image: Second second sec          | y: TRUD1 - TRUD1 Bib for Book (TRUD1) Server: 172.16.56.19:6991 User: TANANYA iit Actions Edit Text. Record Manager Remote "Services Help 2                                                                                                    | Binning Conglecter<br>Conglecter<br>Sabal Changes<br>Bred/Changes<br>Bred/Changes<br>Bred/Changes<br>Conglecter<br>Conglecter<br>C                                                                                                    |
| Barcode         Image: Second Second Sec          | y: TRUD1 - TRUD1 Bib for Book (TRUD1) Server: 172.16.56.19:6991 User: TANANYA<br>it Actions Edit Text: Record Manager Remote "Services Help 2<br>■ BIB=98768 ADM=98768 - arrunhafha () Year: 2668.<br>■ Benutiat<br>Seq. B-C Subibrary Description Call number Collection Status Notes Leans<br>10 303300027 TRU Library 1058 VCD Thai Audio Visual 0 (2nd fi.<br>Room AV)<br>■ Remote The Planet Setup Sector Status Sector Sector Status Sector Sector Sect | Berry<br>Corpleted Yols<br>Brid Changes<br>Brid Changes<br>Brid Ch                                                                                                    |
| Barcode         Image: Second Second Sec          | y: TRUDI - TRUDI Bib for Book (TRUDI) Server: 172.16.56.19:6991 User: TANANYA<br>it Actions Edit Text: Record Manager Remote "Services Help 2<br>BBB=98766 ADM=98766 - arruñaña () Year: 2568.                                                                                                    | Button<br>Button<br>Button                                                 |
| Isercole         Image: Constraint of the image: Constraint of the image: Constraint of t          | y: TRUDI - TRUDI Bib for Book (TRUDI) Server: 172.16.56.19:6991 User: TANANYA<br>it Actions Edit Text: Record Manager Remote "Services Help 2<br>BBB=98706 ADM=98706 - arrunhafts () Year: 2568.                                                                                                    | Berreh<br>Shero Defaults<br>Berreh<br>Shero Defaults<br>Berreh<br>Shero Defaults<br>Berreh<br>Berreh<br>Berreh<br>Berreh<br>Berreh                                                                                                    |
| Image: Second state       Image: Second state         Image: Second state       Image: Second state         Image: Second state       Image: Second state <td>y: TRUDI - TRUDI Bio for Book (TRUDI) Server: 172.16.56.19:6991 User: TANANYA<br/>it Actions Edit Text: Record Manager: Remote "Services Help 2<br/>BBB= 98706 ADM= 98706 - annuñalik () Year: 2556.</td> <td>Birreh<br/>Birreh<br/>Birreh<br/>Birreh<br/>Birreh<br/>Birreh<br/>Birreh<br/>Birreh<br/>Birreh<br/>Birreh<br/>Birreh<br/>Birreh<br/>Birreh<br/>Birreh<br/>Birreh<br/>Birreh<br/>Birreh<br/>Birreh<br/>Birreh<br/>Birreh<br/>Birreh<br/>Birreh</td>                                                                                                    | y: TRUDI - TRUDI Bio for Book (TRUDI) Server: 172.16.56.19:6991 User: TANANYA<br>it Actions Edit Text: Record Manager: Remote "Services Help 2<br>BBB= 98706 ADM= 98706 - annuñalik () Year: 2556.                                                                                                    | Birreh<br>Birreh<br>Birreh<br>Birreh<br>Birreh<br>Birreh<br>Birreh<br>Birreh<br>Birreh<br>Birreh<br>Birreh<br>Birreh<br>Birreh<br>Birreh<br>Birreh<br>Birreh<br>Birreh<br>Birreh<br>Birreh<br>Birreh<br>Birreh<br>Birreh                                                                                                    |
| Image: Second second second         | y: TRUDI - TRUDI Bib for Book (TRUDI) Server: 172.16.56.19:6991 User: TANANYA<br>it Actions Edit Text: Record Manager Remote "Services Help 2<br>BBB= 98706 ADM= 98706 - annuñalik () Year: 2568.                                                                                                    |                                                                                                    |
| Image: Second second second         | y: TRUDI - TRUDI Bio for Book (TRUDI) Server. 172.16.56.19:6991 User. TANANYA<br>it Actions Edit Text. Record Manager. Remote "Services Help 2                                                                                                    | A Bev<br>Consisted Yold<br>Consisted Yold<br>Consist                                                                                                    |

**?** 

e

i 🔉 🖸 🛃 💽 🗾

EN 🗭 🖞 🔺 🏴 📷 🔶 🛲

| ALEPH Cataloging - Version 22 Library                                                                                                    | r: TRU01 - TRU01 Bib f      | or Book (TRU01) Server:   | 172.16.56.19:6991 User: TANAN   | AVI                                |               |             |                      | _ 0 <mark>_X</mark>            |
|----------------------------------------------------------------------------------------------------|-----------------------------|---------------------------|---------------------------------|------------------------------------|---------------|-------------|----------------------|--------------------------------|
| ALEPH View Cataloging Items Edit                                                                                                    | it Actions Edit Text        | Record Manager Remot      | e *Services Help <mark>?</mark> |                                    |               |             |                      |                                |
|                                                                                                    |                             |                           |                                 |                                    |               | 1           | : II    <i>(</i>   P |                                |
| [838 Sys No.                                                                                                    | EIB= 9607                   | '6 ADM= 96076 - โคตรเคียม | uни () Year: 2558.              |                                    |               |             |                      | <b>1</b>                       |
| 20 0 8 A                                                                                                    | Zerra List                  |                           |                                 |                                    |               |             |                      | 1                              |
| [1] Functional      [2] Overview     [2] Overview | Seq. B-C                    | Sublibrary Des            | coll number                     | Collection                         | Status        | Notes Loans |                      |                                |
| [L] Items List (0/2)     [A] All Items History                                                                                                    | 20 30330002<br>47009        | TRU Library C.            | 2 00566                         | VCD - Thai<br>(2nd fl.<br>Boom AVA | Audio Visual  |             | ^                    | New                            |
| -[H] History (Last updated 28/01/16)<br>-[Z] Circulation Log (28/01/16)                                                                                                    | 10 30330002<br>47017        | TRU Library               | 00566                           | VCD - Thai<br>(2nd fl.             | Cataloging    | 0           |                      | Qelete                         |
| [S] Circ Summary [0] Objects List (0) [1] Object                                                                                                    |                             |                           |                                 | Room AV)                           |               |             |                      | Label                          |
| -[B] Bibliographic Info.<br>-[T] Trigger List                                                                                                    |                             |                           |                                 |                                    |               |             |                      | Global Changes<br>Bind/Changes |
|                                                                                                    |                             |                           |                                 |                                    |               |             |                      | Completed Vols                 |
|                                                                                                    |                             |                           |                                 |                                    |               |             |                      | Befresh                        |
|                                                                                                    |                             |                           |                                 |                                    |               |             | w                    | Add to Set                     |
|                                                                                                    | Fiter by                    | Clear Filter              |                                 |                                    | Sort Options: |             | *                    |                                |
|                                                                                                    | Sublibrary:                 | RTS                       | Item Process Status:            |                                    | Þ             |             |                      | Add Multiple                   |
|                                                                                                    | Collection:                 | VCDT                      | Enum. Level. 1 (A)(Vol.):       |                                    |               |             |                      | Save Defaults                  |
|                                                                                                    | Copy Number:                |                           | Enum. Level.2 (8):              |                                    |               |             |                      | Befresh                        |
|                                                                                                    | Material Type:              | AV E                      |                                 |                                    |               |             | 1                    | Subscr Defaults                |
|                                                                                                    | 85X Type Linking Number:    |                           | Þ                               | Temporary Location                 |               |             |                      | ⊊ancel                         |
|                                                                                                    | Call No. Type/Call No.:     | 1 E \$\$h00566            |                                 | ,                                  |               |             |                      |                                |
|                                                                                                    | 2nd Call No. Type/Call No.: |                           |                                 |                                    |               |             |                      |                                |
|                                                                                                    | Description:                | C.2                       |                                 |                                    |               |             |                      |                                |
| •00                                                                                                    |                             |                           |                                 |                                    |               | 0.2         |                      | 1 A A 3 ×                      |
| 📀 🔁 🚞 📀                                                                                                    | O 🕅                         | 🤹 🔳 💀                     | 8 <sup>C</sup>                  |                                    |               | en 😨 🕺 🔹    | P 🗄 🔿                | 1:02 PM<br>2/4/2016            |

ระบบแสดงภาพ Items List (จำนวน 2 copy)

เสร็จขั้นตอนการลงรายการบรรณานุกรม สื่อโสตทัศนวัสดุ ในระบบ Aleph

2. การสร้างระเบียนใหม่จากระเบียนเดิมที่บันทึกไว้ในฐานข้อมูล โดยการสร้างระเบียนใหม่จากระเบียน เดิมที่บันทึกไว้ในเครื่อง (Duplicate Unopened Local Record)(ดูเพิ่มเติมที่ การ Save ระเบียนในหัวข้อ ถัดไป)ทำได้โดย

|                                                                                                    | Open Template                                                                                                    | Ctrl+A | ) Year: 2533                                                                                                    |               |  |
|----------------------------------------------------------------------------------------------------|----------------------------------------------------------------------------------------------------|--------|----------------------------------------------------------------------------------------------------|---------------|--|
| BOB Sys No.                                                                                                    | New Record                                                                                                    |        |                                                                                                    | N N           |  |
|                                                                                                    | Open Record on Local Drive                                                                                                    |        |                                                                                                    | -             |  |
| [R] Loit Rec<br>-TRU01-84<br>-TRU01-94<br>-TRU01-96<br>-TRU01-96<br>-(1) Import R<br>-(1) Import R<br>-(1) Triggers<br>- △ OBJEC<br>⊕ ■ TRU01 - 8<br>→ △ OBJEC<br>⊕ ■ TRU60 | Duplicate Record                                                                                                    | Ctrl+N | a 8734                                                                                                    |               |  |
|                                                                                                    | View in Search<br>View in Web OPAC<br>Open Acquisitions Record<br>Open Serials Record                                                       | Ctrl+O | <ul> <li>a 507</li> <li>b 1512</li> <li>a ทิศหางและนโยบายการจัดการศึกษาด้านวิทยาศาสตร์และเทคโนโลยีของประเทศโมยสำหรับช่วงพันของทศวรรษที่ 21 /</li> <li>c ของ รีระชัย ปรณโสต์ บรรณาธิการ.</li> </ul> |               |  |
|                                                                                                    | Save on Local Drive<br>Save All on Local Drive<br>Rename on Local Drive<br>Create Template on Local Drive<br>Save on Server and Local Drive | Ctrl+L | <ul> <li>กรุงเทพา:</li> <li>ชนรมวิทยาสดร์และเหลโบโลย์ศึกษา,</li> <li>2533.</li> <li>269 หน้า;</li> <li>27 ชน.</li> <li>วิทยาสาสตร์</li> <li>วารศึกษาและการสอน.</li> <li>4 อ เทลโบโลย์</li> </ul>   |               |  |
|                                                                                                    | Lock Record<br>Unlock Record<br>Delete New <sup>*</sup> Records<br>Off-line Cataloging                                                      |        | ⊻ การคิดมาและการสอน.<br>                                                                                                    |               |  |
|                                                                                                    |                                                                                                    |        | 0 82432<br>5 3033000045729<br>0 BKT500<br>4 502 #512                                                                                                    |               |  |
|                                                                                                    | Split Editor Mode<br>Overview Tree<br>Activate Keyboard                                                                                     | Ctrl+K | <u>i</u> i<br><u>i</u> RTS<br><u>o</u> 0                                                                                                    |               |  |
|                                                                                                    | Print                                                                                                    | Ctrl+P | over 4. HOL Records 5. Objects                                                                                                    |               |  |
|                                                                                                    | Records Navigation                                                                                                    | Ctrl+G |                                                                                                    |               |  |
|                                                                                                    | Close Record<br>Close All Records                                                                                                    |        |                                                                                                    | Verie Related |  |
|                                                                                                    |                                                                                                    |        | -                                                                                                    |               |  |
|                                                                                                    | rrent record as template                                                                                                    |        | 8 X 8                                                                                                    |               |  |

#### 2.1 เลือก Open Record on the local Drive จากเมนู Cataloging

2.2 เลือกระเบียนที่ต้องการ จากรายการที่ระบบแสดงให้

2.3 เลือก **Duplicate** ระบบจะดำเนินการคัดลอกข้อมูลจากระเบียนเดิมที่เลือก มายัง ระเบียนใหม่ที่อยู่ในส่วนของ Upperpane ซึ่งสามารถแก้ไขข้อมูลได้ตามต้องการ

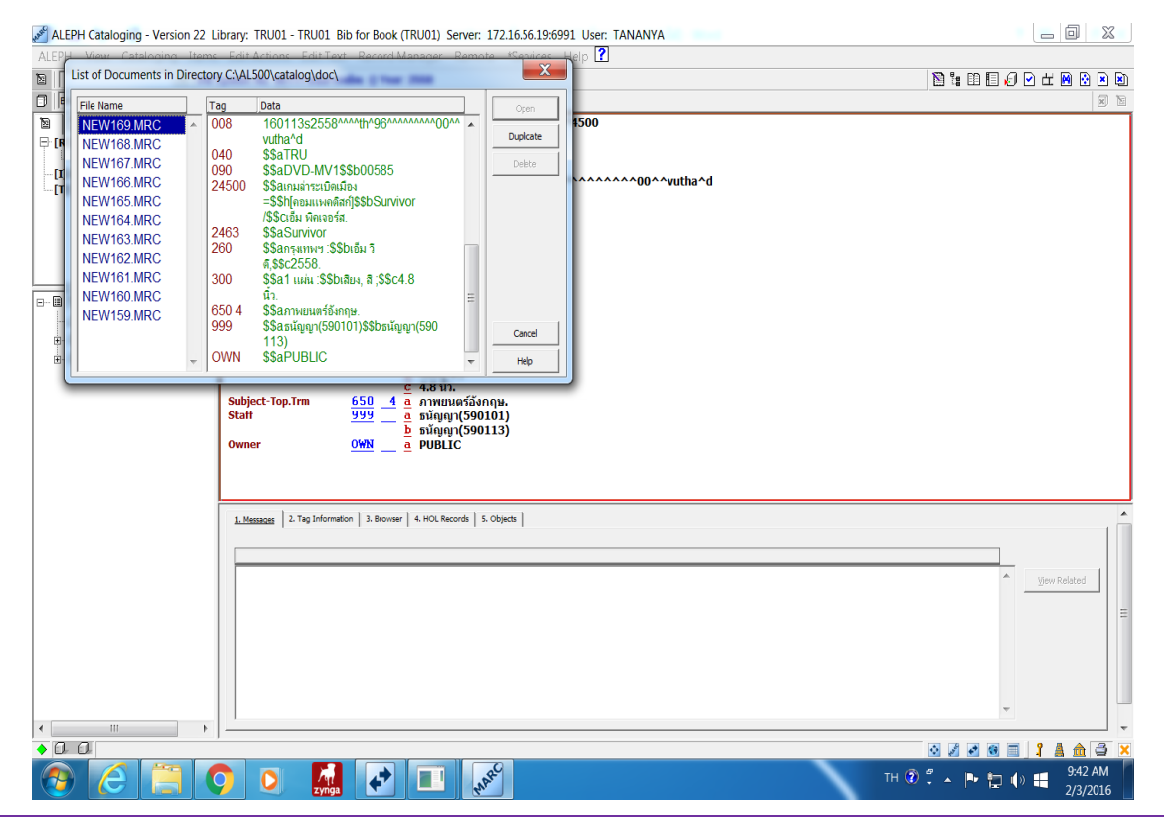

คู่มือปฏิบัติงานการใช้งานระบบห้องสมุดอัตโนมัติ Aleph

3. การสร้างระเบียนใหม่จากระเบียนที่เปิดอยู่ (Duplicate any Open Record) จากหน้าจอที่แสดง ระเบียน ให้เลือกระเบียนที่ต้องการ เลือก Duplicate Recode จากเมนู Cataloging หรือCtrl+N

| 💉 ALEPH Catalogii | ng - Version 22 Library: TRU01 - TRU | 01 Bib for I | ook (TRU01) Server: 172.16.56.19:6991 User: TANANYA                                                                  | _ 0 <u>_ X</u> |
|-------------------|--------------------------------------|--------------|----------------------------------------------------------------------------------------------------|----------------|
| ALEPH View C      | ataloging Items Edit Actions Edi     | it Text Rec  | ord Manager Remote *Services Help 🕜                                                                                  |                |
| 2                 | Open Template                        | Ctrl+A       | ) Year: 2533 🖹 🖥 🗐 🗐 🖉                                                                                               | 2 🗄 🖻 😧 🛋      |
| 838 Sys No.       | New Record                           |              |                                                                                                    |                |
| 10 0              | Open Record on Local Drive           |              | ^^^^^nam^^2200217^^^4500                                                                                             | ~              |
| 🖯 [R] Edit Reci   | Duplicate Record                     | Ctrl+N       | 960520s25333^^^th^^th^^^000000^tha^d                                                                                 | =              |
| -TRU01-94         | View in Search                       |              | a 507                                                                                                    |                |
| -TRU01-96         | View in Web OPAC                     | Ctrl+O       | b ท512<br>00 ค.พิศษาและบบีแบบและรร้อลารสื่อมาอับบำแบบสาสอร์และเพอโบบิลยี่ของประเทศใหแล้วแร้มข่างอับของหลารรพที่ 21 / |                |
| TRU01-96          | Open Acquisitions Record             |              |                                                                                                    |                |
| [T] Triggers      | Open Serials Record                  |              | c ของ ธีระทัย ปรณโชต์ บรรณาธิการ.<br>อ. กระเทพชา:                                                                    |                |
|                   | Save on Local Drive                  |              | b ชมรมวิทยาศาสตร์และเทคโนโลยีศึกษา,                                                                                  |                |
|                   | Save All on Local Drive              |              | <u>c</u> 2533.                                                                                                    |                |
|                   | Rename on Local Drive                |              | <u>с</u> 27 зін.                                                                                                    |                |
| △ OBJEC           | Create Template on Local Drive       |              | 1 อ. วิทยาศาสตร์                                                                                                    |                |
| ⊛-10 TRU60        | Save on Server and Local Drive       | Ctrl+L       | 4 a เทคโนโลยี                                                                                                    |                |
| œ-⊞ TRU50         | Lock Record                          |              | x การศึกษาและการสอน.<br>0. อ. ธีระพันประวัทธ์                                                                        |                |
|                   | Unlock Record                        |              | 🧧 บรรณาธิการ.                                                                                                    |                |
|                   | Delete New* Records                  |              | a 82432<br>b 30330000045720                                                                                          |                |
|                   | Off-line Cataloging                  |              | c BKT500                                                                                                    |                |
|                   | Solit Editor Mode                    |              | d 507 n512                                                                                                    |                |
|                   | Overview Tree                        |              |                                                                                                    |                |
|                   | Activate Keyboard                    | Ctrl+K       | <u>0</u> 0                                                                                                    | *              |
|                   | Print                                | Ctrl+P       | over 4. HOL Records 5. Objects                                                                                       | - ú            |
|                   | Records Navigation                   | Ctrl+G       |                                                                                                    |                |
|                   | Close Record                         |              | · · · · · · · · · · · · · · · · · · ·                                                                                | Yiew Related   |
|                   | Close All Records                    |              |                                                                                                    | =              |
| 4                 |                                      |              |                                                                                                    |                |
| A FL FL Ura cu    | rrent record as template             |              |                                                                                                    | 1 4 4 4 4      |
|                   | Per Contra as temprate.              |              |                                                                                                    | 955 AM         |
|                   |                                      | / mga        | TH 30 📜 🕨 🔁 🗤                                                                                                    | 2/3/2016       |

ระบบแสดง Menu Catalogingเลือก Duplicate Recode

ปรากฏหน้าจอ **Select Library**เลือกOK

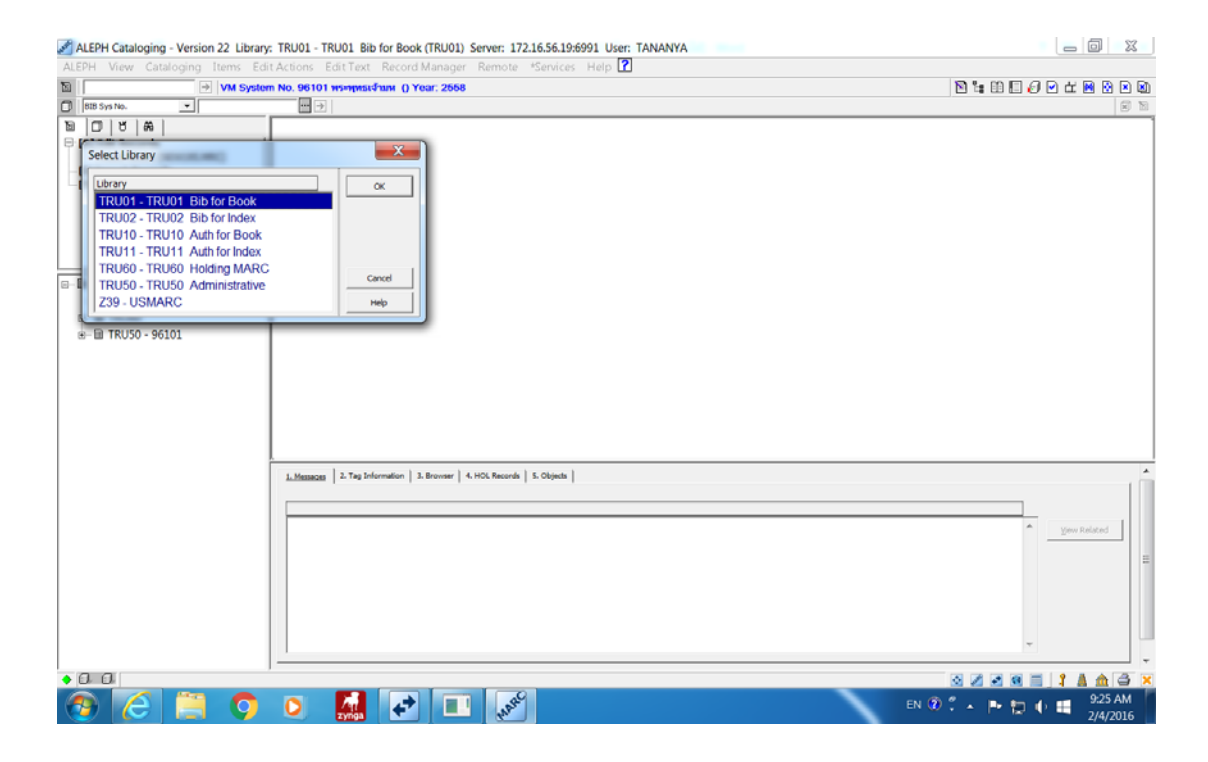

### ระบบแสดงหน้าจอ New bib Mrc. Localพร้อมแก้ไขเพิ่มเติมข้อมูลในระเบียน Copy

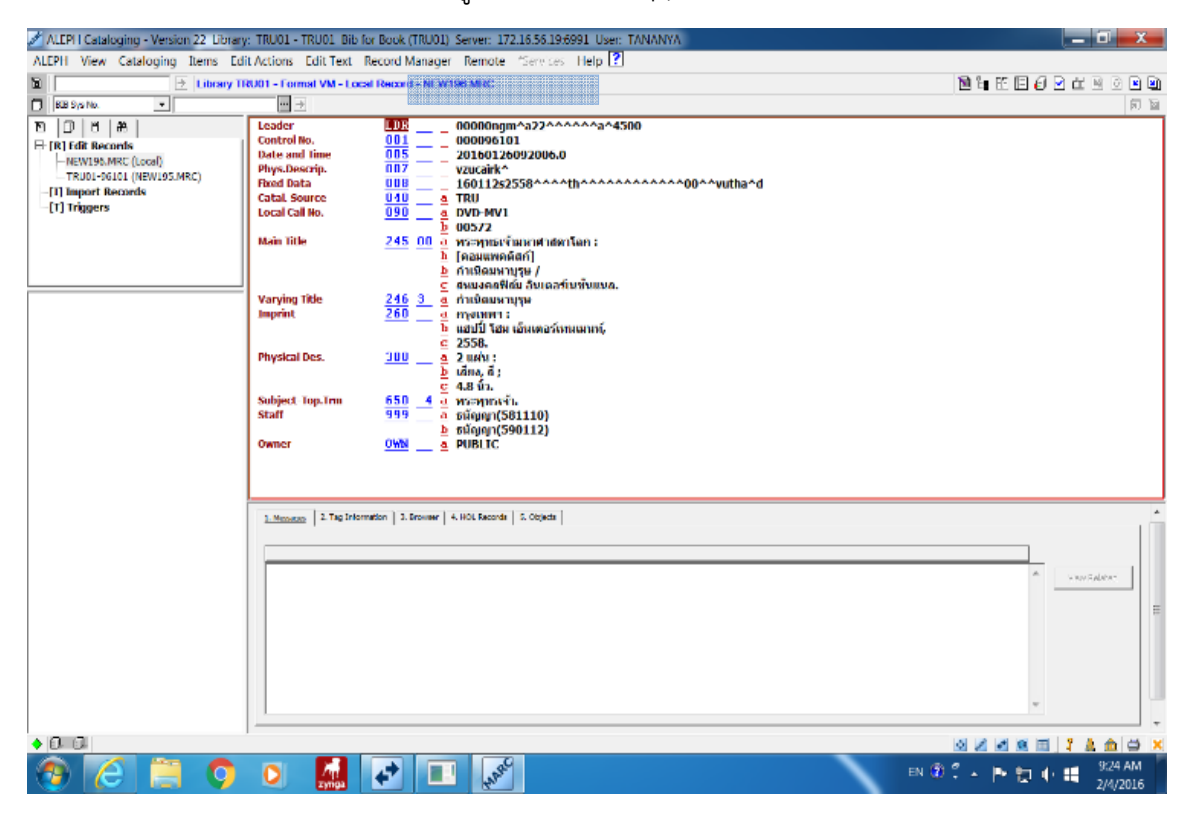

เมื่อแก้ไขเพิ่มเติมข้อมูลเรียบร้อยแล้ว เลือกSave และเพิ่ม Item ให้เรียบร้อย เสร็จขั้นตอนการทำงาน